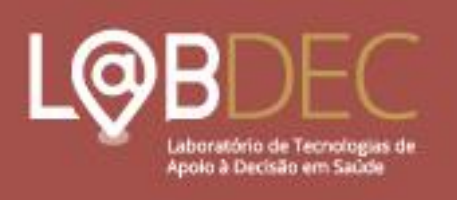

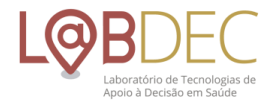

# FERRAMENTA DE ESTIMATIVA DE NECESSIDADES AMBULATORIAIS

# PORTARIA 1.631/2015

**TUTORIAL DE USO – 2020** 

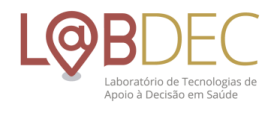

## Sumário

| INTRODUÇ    | ÃO                                                     | 4  |
|-------------|--------------------------------------------------------|----|
| I. ACESSO A | AO SISTEMA                                             | 5  |
| 1. LOGIN    | ۷                                                      | 5  |
| II. OPERAÇ  | ÃO DO SISTEMA                                          | 7  |
| 1. TELA F   | PRINCIPAL                                              | 7  |
| 2. MANU     | JSEIO DA FERRAMENTA                                    | 7  |
| 2.1 Se      | elecionando Município, Região de Saúde (CIR) ou Estado | 9  |
| 2.2 Se      | elecionando a "Seção" desejada1                        | .0 |
| 2.3 Q       | uadros1                                                | .1 |
| 2.5 Hi      | istogramas1                                            | .5 |
| 2.6 Sa      | aiba mais1                                             | .8 |
|             |                                                        |    |

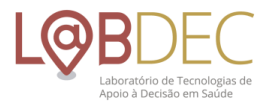

# INTRODUÇÃO

A Ferramenta Estimativa de necessidades foi elaborada para viabilizar a consulta dos parâmetros definidos na Portaria de Consolidação nº 01 - Capítulo II, artigos 102 a 106, de setembro de 2017 (PTMS 1.631/2015). Além da consulta aos parâmetros, é possível estimar as necessidades por níveis de agregação (município, regiões de saúde - CIR e estado) e comparar esses números com os dados da produção realizada de procedimentos, consultas e exames. O enfoque de necessidades, baseado na estimativa da demanda de serviços inaugura uma prática diferenciada, produzindo cenários a serem analisados pelos gestores, mais do que recomendações absolutas. Esse tipo de proposição baseada em cenários, embora torne mais complexo o trabalho dos planejadores, enriquece e valoriza a discussão dos atores relevantes, ao fornecer subsídios às suas escolhas políticas, que o parâmetro, ao contrário de inibir, como era a regra, passa a suscitar.

A elevada complexidade da abordagem de necessidades exige, em comparação com os enfoques anteriores baseados em "série histórica", revisões amplas da literatura científica técnica e normativa do SUS, o desenho de modelos de atenção detalhados que possam orientar os aspectos quantitativos, a construção de modelos matemáticos complexos, com exigências de elevada expertise, em escala crescente quando se abordam aspectos específicos de áreas da atenção à saúde ainda não exploradas e com pouca estruturação conceitual ou normativa. Esses desafios impõe o aporte de ferramentas informacionais de apoio que extraiam os dados relevantes e realizem os cálculos, de forma a valorizar mais o esforço analítico de viabilidade técnica e proposições de intervenções.

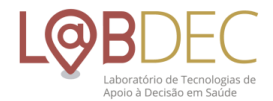

# I. ACESSO AO SISTEMA

## 1. LOGIN

No browser, utilizando os navegadores Chrome ou IE, acesse pela URL:

https://labdec.nescon.medicina.ufmg.br/labdec#/home

Em seguida, digite seu endereço de e-mail e senha para acessar o sistema, conforme tela abaixo:

| → C û ê labdec.nescon.medicina.ufmg.br/labdec/#/login |                                                                            | tr Pausada 🕻 |
|-------------------------------------------------------|----------------------------------------------------------------------------|--------------|
|                                                       | LABDEC                                                                     |              |
|                                                       | E-mail (W)                                                                 |              |
|                                                       | Senha                                                                      |              |
|                                                       | ENTRAR                                                                     |              |
|                                                       | Esqueci minha senha                                                        |              |
|                                                       | A strate the process connector in <u>Contract and process on second on</u> |              |
|                                                       |                                                                            |              |
|                                                       |                                                                            |              |
|                                                       |                                                                            |              |

Figura 1: Tela de Login.

#### 2. CADASTRO

Usuários que ainda não possuem cadastro podem fazê-lo clicando no ícone "Clique Aqui".

Em seguida, o usuário será direcionado à tela que contém os campos necessários ao cadastro. As informações são de preenchimento obrigatório e, ao final da inserção dos dados, o usuário deverá clicar no ícone "Cadastrar".

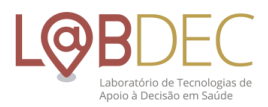

| Telefone                    |                                                                   |
|-----------------------------|-------------------------------------------------------------------|
|                             | E-mail                                                            |
| Senha                       | Confirmar senha                                                   |
| Perfil<br>Escolha sua opção | Objetivo da consulta                                              |
| Instituição                 | Complementação de estudos Planejamento de serviços em saúde Outro |

Figura 2: Tela de Cadastro.

Automaticamente ocorrerá o direcionamento à página de login para realização do acesso com os dados cadastrados. Aparecerá na tela uma mensagem informando que o cadastro do usuário foi salvo, conforme imagem abaixo.

| L     | ABDEC                                                    |     |
|-------|----------------------------------------------------------|-----|
|       | E-mail                                                   |     |
|       | Senha                                                    | 5   |
|       | ENTRAR<br>Esqueci minha senha                            | E C |
|       | Ainda não possui cadastro? Clique aqui para se cadastrar |     |
| Salvo |                                                          |     |

Figura 2(a): Conclusão de cadastro e retorno à tela de login.

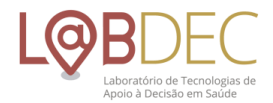

# II. OPERAÇÃO DO SISTEMA

### 1. TELA PRINCIPAL

Após o login, o usuário será apresentado à tela inicial do sistema, onde a Ferramenta Estimativa de Necessidades poderá ser acessada tanto pelo ícone da home (1), como através da seleção no menu situado no canto superior esquerdo da tela (2).

| $\leftrightarrow$ $\rightarrow$ | C 🟠 🔺 Não segur | o   150.164.99.32:8081/#/home                                                                                                    |                                                                                                    |        | ☆ | ٦    |
|---------------------------------|-----------------|----------------------------------------------------------------------------------------------------|----------------------------------------------------------------------------------------------------|--------|---|------|
| ≡                               | LABDEC          |                                                                                                    |                                                                                                    | 💄 Root |   | Sair |
|                                 |                 |                                                                                                    |                                                                                                    |        |   |      |
|                                 |                 | Estimativa de necessidades<br>Produto dos trabalhos de pesquisa que teve por finalidade reorientar a<br>lógica de definição dos parâmetros da atenção para necessidades de<br>saúde, esta ferramenta formece estimativas de necessidades de saúde<br>baseadas em projeções da oferta desejada de um roi de ações e serviços<br>com vistas à minimização de riscos, agravos, condições clínicas ou<br>doenças de conjuntos populacionais, dado o padrão de desenvolvimento<br>tecnológico, social e econômico do país. | Modelo de localização<br>Apresentando casos de usos simplificados, esta ferramenta incorpora os<br>modelos de localização e alocação ótima de serviços de saúde,<br>propiciando a visualização de cenários alternativos que combinam os<br>múltiplos critérios adotados, de acordo com a natureza dos recursos que<br>se pretende analisar - serviços especializados de saúde, equipamentos de<br>apolo diagnóstico e terapêutico, dentre outros. |        |   |      |
|                                 |                 | ACESSAR                                                                                                    | ACESSAR                                                                                                    |        |   |      |
|                                 |                 | Ferramenta desenvolvida em consonância com a classificação da Tipologia adot<br>Instantaneamente, a partir do preenchimento de um questionário, a classificação<br>módulo desdobra-se no " <i>Mapa da Tipologia</i> " - com a localização dos hospitais con<br>classificação dos hospitais conforme variáveis selecionadas na ferramenta.                                                                                                    | ada na resolução SES/MG nº 5.052 de 09/12/2015, com o objetivo de calcular<br>de dado hospital que compõe a Rede de Atenção no estado de Minas Gerais. Esse<br>forme seja sua tipologia e, também, na " <i>Calculadora da Tipologia</i> " - permitindo a<br><u>ACESSAR</u>                                                                                                    |        |   |      |
|                                 |                 |                                                                                                    |                                                                                                    |        |   |      |

Figura 3: Acesso à Ferramenta

#### 2. MANUSEIO DA FERRAMENTA

A Ferramenta Estimativa de Necessidades constitui uma sistematização do Caderno de Critérios e Parâmetros mantendo em sua estrutura a mesma organização temática. Para fins de consulta via web, essa estrutura foi dividida em duas categorias, quais sejam:

A. Ferramenta de Estimativa de Necessidades Ambulatoriais, que abriga as seguintes seções temáticas:

Seção I – Atenção à gravidez, parto e puerpério (Rede Cegonha);

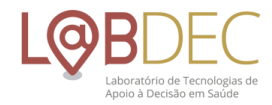

Seção II - Atenção às pessoas com doenças crônicas não transmissíveis;

Seção III - Atenção à saúde bucal;

Seção IV - Atenção especializada;

Seção VI – Equipamentos de apoio diagnóstico;

Seção VII - Hemocomponentes;

B. Estimativa de Necessidades Hospitalares, cuja abrangência alcança a necessidade de leitos hospitalares, correspondente à:

Seção V – Atenção Hospitalar (leitos e internações).

O presente manual de usuário concentra os passos necessários para navegação na ferramenta Estimativa de Necessidades Ambulatoriais, uma vez que a ferramenta que simula a necessidade de leitos encontra-se em fase de elaboração.

Para acesso, basta selecionar o ícone "Acessar" para ser direcionado à página inicial da ferramenta (Figura 4).

| $\div$ $\rightarrow$ | C 🟠 🔺 Não seguro | 150.164.99.32:8081/#/estimativatelaentrada                                                                                                    |   |      | ☆ | ſ    | ; |
|----------------------|------------------|----------------------------------------------------------------------------------------------------|---|------|---|------|---|
| =                    | LABDEC           |                                                                                                    | • | Root |   | Sair |   |
|                      |                  | Estimativa de Necessidades Ambulatoriais<br>Esta ferramenta permite a consulta dos parâmetros definidos na Portaria de Consolidação nº 01 - Capítulo II, artigos 102 a 106, de Set/2017 (PTMS 1.631/2015).<br>Além da consulta aos parâmetros, é possível estimar as necessidades por níveis de agregação (município, regiões de saúde - CIR e estado) e ainda comparar os<br>números com os dados provenientes da produção realizada de procedimentos, consultas e exames. Nesta ferramenta, são encontradas informações para as seguintes<br>áreas temáticas:<br>Seção I - Atenção à Fessoas com Doenças Crônicas não Transmissíveis (DCNT) - Doenças Crônicas Renocardiovasculares<br>Seção II - Atenção à Saúde Bucal<br>Seção VI - Atenção Especializada<br>Seção VI - Equipamentos de Apolo Dignóstico<br>Seção VI - Hemocomponentes  |   |      |   |      |   |
|                      |                  | ACESSAR                                                                                                    |   |      |   |      |   |
|                      |                  | Estimativa de Necessidades Hospitalares<br>Esta ferramenta adota a metodologia prevista na Portaria MS 1.631/2015 para a programação de leitos hospitalares. Permite estimar a oferta e a demanda de<br>serviços através de modelo de simulação que envolve um conjunto complexo de determinantes, cujas dimensões são inter-relacionadas. Para a construção desse<br>modelo, considerou-se a análise de evidências científicas, protocolos clínicos e terapêuticos que definem linhas de cuidado e modelos de organização de redes de<br>atenção, selecionados a partir de revisão de literatura nacional e internacional. Outro enfoque do estudo foi a análise da estrutura e rendimento, com base nos dados<br>disponíveis no Brasil, da capacidade instalada de hospitais e leitos e da produção nacional de internações hospitalares. |   |      |   |      |   |
|                      |                  | ACESSAR                                                                                                    |   |      |   |      |   |
|                      |                  |                                                                                                    |   |      |   |      |   |

#### Figura 4: Tela inicial da Ferramenta Estimativa de Necessidades.

Nesse módulo é possível obter a estimativa de parâmetros definidos pela Portaria nº 1 – PRC – 1 – Capítulo II, Art. 102 do Art. 106, de 28/09/2017 (PT MS 1631/2015), nos níveis de agregação (i) município; (ii) CIR e (iii) estado.

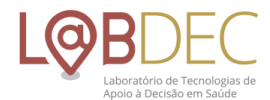

Essa funcionalidade automatizou a consulta aos parâmetros e, com a possibilidade de comparação entre o parâmetro proposto e a produção realizada, ampliou a efetividade no uso de seus dados. A estrutura de organização dos dados segue a lógica adotada na Portaria, com suas respectivas seções subdivididas em quadros que apresentam a necessidade estimada para o parâmetro selecionado.

#### 2.1 Selecionando Município, Região de Saúde (CIR) ou Estado

Inicialmente, deve ser selecionado o "Nível de Agregação" desejado para consulta aos parâmetros: por Município, por Região de Saúde (CIR) ou por Estado.

Em seguida, o usuário deve selecionar, dentro do nível de agregação especificado, o município, Região de Saúde (CIR) ou estado para o qual deseja fazer a consulta aos parâmetros (Figuras 4a e 4b). Caso o nível desejado seja "município", será necessário digitar o nome no campo "digite o município".

Em sequência, ao selecionar o nível de agregação, o próximo campo já informa a necessidade dessa próxima seleção.

| 💥 Estimat                         | tiva de Necessidades   Lab 🗙 | +                                                                      |                                      |                 | – 🖬 🗙                  |
|-----------------------------------|------------------------------|------------------------------------------------------------------------|--------------------------------------|-----------------|------------------------|
| $\leftrightarrow$ $\rightarrow$ ( | C 🏠 🔺 Não segui              | o   150.164.99.32:8081/#/estimativanovo                                |                                      |                 | ☆ 🗗 :                  |
| ≡                                 | LABDEC                       |                                                                        |                                      | • ۲             | Root <del>-</del> Sair |
|                                   |                              | Estimativa de necessidades<br>Estimativa de Necessidades ambulatoriais |                                      | ← <u>Voltar</u> |                        |
|                                   |                              | Nivel de agregação<br>Município                                        | Selecione a seção desejada<br>Todas  | <u> </u>        |                        |
|                                   |                              | Região de Saúde (CIR)                                                  | Selecione o quadro desejado<br>Todos | ОК              |                        |
|                                   |                              | Estados                                                                |                                      |                 |                        |

Figura 4(a): Tela de seleção do nível de agregação, na ferramenta de estimativa de necessidades ambulatoriais.

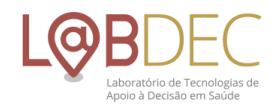

| ← → C ☆ 🔺 Não | uro   150.164.99.32:8081/#/estimativanovo                                                                                                    | ☆      | <b>1</b> |
|---------------|----------------------------------------------------------------------------------------------------|--------|----------|
| ≡ LABDE       | ±                                                                                                    | Root 👻 | Sair     |
|               | Estimativa de necessidades   Estimativa de Necessidades ambulatoriais                                                                                                    |        |          |
|               | Nivel de agregação<br>Região de Saúde (CIR)   Informe a região de saúde (CIR)  Alto Acre, AC  Selecione o quadro desejado Todos  Todos  Todos                                                                                                    |        |          |
|               | Bakxo Acre e Purus, AC         Juruá e Tarauacá/Envíra, AC         10º Região de Saúde, AL         1º Região de Saúde, AL         2º Região de Saúde, AL         3º Região de Saúde, AL         4º Região de Saúde, AL         6º Região de Saúde, AL |        |          |

Figura 4(b): Tela de seleção do município, região de saúde ou estado, na ferramenta de estimativa de necessidades ambulatoriais.

Em cada caso o parâmetro será calculado conforme essa seleção. Ou seja, quando selecionado o nível de agregação "município" e definido qual o município de interesse, os resultados serão referentes a esse município. O mesmo critério vale para as Regiões de Saúde e para os estados.

#### 2.2 Selecionando a "Seção" desejada

Após selecionado o nível de agregação e feita sua especificação, é necessário selecionar a área temática ou seção, que se deseja visualizar. Cada seção disponível na seleção reflete a estrutura encontrada no Caderno de Critérios e Parâmetros, definido na Portaria 1.631/2015, assim como a numeração dos quadros correspondentes em cada uma.

Caso o usuário queira visualizar todas as seções, deverá ser selecionada a opção "todas".

A escolha de uma seção afetará a opção de quadros que estão disponibilizados à visualização. Isso porque os parâmetros são específicos para cada seção, definidos pela Portaria nº 1 – PRC – 1 – Capítulo II, Art. 102 do Art. 106, de 28/09/2017 (PT MS 1631/2015).

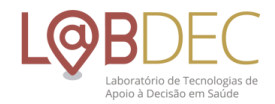

| 🗱 Estimativa de Necessidades   Lab 🗙 🕂                                                                   |                                                                                                    |                 | - o ×  |
|----------------------------------------------------------------------------------------------------|----------------------------------------------------------------------------------------------------|-----------------|--------|
| ← → C ☆ ▲ Não seguro   150.164.99.32:8081/#/estimativano                                                 | vo                                                                                                    |                 | ☆ 🕐 🗄  |
| ≡ LABDEC                                                                                                 |                                                                                                    | 💄 Root          | ▼ Sair |
| Estimativa de necessidades<br>Estimativa de Necessidades ambul                                           | <b>S</b><br>Iatoriais                                                                                                    | ← <u>Voltar</u> |        |
| Nivel de agregação<br>Região de Saúde (CIR)<br>Informe a região de saúde (CIR)<br>1º Região de Saúde, AL | Selecione a seção desejada     Todas     Seção I, Atenção à gravidez, parto e puerpério - Rede de     Atenção Materno-Infantil (Rede Cegonha)     Seção II, Atenção às pessoas com Doenças Crônicas Não | ок              |        |
|                                                                                                    | transmissiveis (DCNT) – Doenças Crônicas<br>Renocardiovasculares<br>Seção III, Atenção à Saúde Bucal                                                                                                    |                 |        |
|                                                                                                    | Seção VI. Equipamentos de Apoio Diagnóstico<br>Seção VII. Hemocomponentes                                                                                                    |                 |        |

Figura 4(c): Tela de seleção seção/área temática, na ferramenta de estimativa de necessidades ambulatoriais.

### 2.3 Quadros

Após inserir a seção desejada, o usuário deve selecionar o quadro específico que deseja visualizar (Figura 4d), ou selecionar a opção "Todos". Clicando no ícone "ok" o resultado das seleções realizadas é apresentado.

| 🚜 Estimativa de Necessidades   Lab 🗙 🕂                                         | - U ,                                                                                  |
|--------------------------------------------------------------------------------|----------------------------------------------------------------------------------------|
| ← → C 🏠 🔺 Não seguro   150.164.99.32:8081/#/estimativanovo                     | (1) (1) (1) (1) (1) (1) (1) (1) (1) (1)                                                |
| ≡ LABDEC                                                                       | 🔔 Root 🔶 Sa                                                                            |
| Estimativa de necessidades<br>Estimativa de Necessidades ambulatoriais         | ← <u>Yo</u> ltar                                                                       |
| Nivel de agregação Selecione a seçi<br>Região de Saúde (CIR) 👻 Seção I. Atençi | io desejada<br>Bo B gravidez, parto e puerpério - Rede de Atenção Materno-Infantif (   |
| Informe a região de saúde (CIR)<br>1º Região de Saúde, AL<br>Todos<br>Quadro.  | dra desejado                                                                           |
| Proposiç<br>definem                                                            | ções relacionadas aos parâmetros primários que<br>a população alvo das ações propostas |
| Quadro :<br>para todi                                                          | 2. Parâmetros assistenciais da Rede Cegonha<br>as as gestantes                         |
| Quadro :<br>para as g                                                          | 3. Parâmetros assistenciais da Rede Cegonha<br>estantes (rísco alto)                   |
| Quadro -<br>para cria                                                          | 4A. Parâmetros assistenciais da Rede Cegonha<br>Inças de 0 a 12 meses                  |
| Quadro                                                                         | 48. Parâmetros assistenciais da Rede Cegonha                                           |

Figura 4(d): Tela de dos quadros/tabelas a serem visualizados na ferramenta de estimativa de necessidades ambulatoriais.

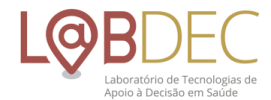

Alguns quadros tratam da população alvo à qual se refere o parâmetro para a programação, ou seja, a composição dessa população no total da população brasileira, e não especificamente um parâmetro – tratam-se, portanto, de quadros informativos que visam oferecer suporte à interpretação dos dados que serão estimados. Por exemplo, na seção que trata da Atenção à gravidez, parto e puerpério, o Quadro 1 traz as estimativas populacionais da Rede Cegonha: população feminina em idade fértil, estimativa do total de gestantes etc. (Figura 5a).

| ← → C △ ③ Não s                                                                   | guro   150.164.99.32:8081/#/estimativanovo                                                                                                    |                                                                                                    |                   |                      | ☆         | <b>(</b> ) : |
|-----------------------------------------------------------------------------------|----------------------------------------------------------------------------------------------------|----------------------------------------------------------------------------------------------------|-------------------|----------------------|-----------|--------------|
| ≡ LABDEC                                                                          |                                                                                                    |                                                                                                    | 2                 | Root                 |           | Sair         |
|                                                                                   | Nivel de agregação<br>Região de Saúde (CIR)<br>Informe a região de saúde (CIR)<br>1ª Região de Saúde, AL 🗸                                                                                                    | Selecione a seção desejada<br>Seção I. Atenção à gravidez, parto e puerpério - Rede de Atenção Materno-Infantil<br>Selecione o quadro desejado<br>Quadro 1. Estimativas populacionais da Rede Cegonha - Proposições relacionades | ОК                |                      |           |              |
| POPULAÇÃO ALVO                                                                    | Parâmetros de 1ª Região de Saúde, AL<br>Seção I. Atenção à gravidez, parto e puerpério - Rede de Atenção Materno-Infantil (F<br>Quadro 1. Estimativas populacionais da Rede Cegonha - Proposições relacionadas ar<br>ESTIMATIVA | Rede Cegonha)<br>os parâmetros primários que definem a população alvo das ações propostas                                                                                                    | TOTAL<br>ESTIMADO | RECURSO/<br>PRODUÇÃO | HISTOGRAI | MA X         |
| População feminina em idad<br>fértil                                              | 0,33 × População total (TCU, projetada de acordo com taxa de crescimento populacional                                                                                                    | no último período publicado)                                                                                                    | 430.419           | 430.419              |           |              |
| 2 Estimativa de total d<br>gestantes                                              | Nascidos vivos do ano anterior + 5% = Nascidos Vivos do ano anterior $\times$ 1,05                                                                                                    |                                                                                                    | 20.568            | 20.568               | ı.        |              |
|                                                                                   |                                                                                                    |                                                                                                    |                   |                      |           |              |
| 3 Gestantes de Risco Habitual                                                     | 85% das gestantes estimadas                                                                                                    |                                                                                                    | 17.483            | 17.483               | ıl.       |              |
| <ul><li>3 Gestantes de Risco Habitual</li><li>4 Gestantes de Alto Risco</li></ul> | 85% das gestantes estimadas<br>15% das gestantes estimadas                                                                                                    |                                                                                                    | 17.483<br>3.085   | 17.483<br>3.085      |           |              |

Figura 5(a): Tela de especificação das estimativas populacionais da Rede Cegonha, para fins de proposição dos parâmetros assistenciais.

Ou, como quando selecionada a Seção II, da Atenção às pessoas com Doenças Crônicas Não transmissíveis (DCNT), o Quadro 6, que traz a composição da população brasileira por estratos definidos para a programação da assistência às condições crônicas (Figura 5b).

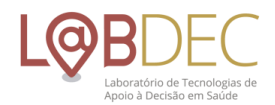

| ← → C ① Não seguro   150.164.99.32:8081/#/estimativanovo |        |                                                                                                    |        |                                                                                                    | ☆  | ſ      |  |      |
|----------------------------------------------------------|--------|----------------------------------------------------------------------------------------------------|--------|----------------------------------------------------------------------------------------------------|----|--------|--|------|
| ≡                                                        | LABDEC |                                                                                                    |        |                                                                                                    |    | 💄 Root |  | Sair |
|                                                          |        | Nivel de agregação<br>Região de Saúde (CIR)<br>Informe a região de saúde (CIR)<br>1º Região de Saúde, AL | •<br>• | Selecione a seção desejada<br>Seção II. Atenção às pessoas com Doenças Crónicas Não transmissiveis (DCNT) – C<br>Selecione o quadro desejado<br>Quadro 6 - Composição da população brasileira por estratos definidos para progras | ОК |        |  |      |
|                                                          |        | Parâmetros de 1ª Região de Saúde, AL                                                                     |        |                                                                                                    |    |        |  |      |

Seção II. Atenção às pessoas com Doenças Crônicas Não transmissíveis (DCNT) – Doenças Crônicas Renocardiovasculares Quadro 6 - Composição da população brasileira por estratos definidos para programação da assistência às condições crônicas

| SAIBA MAIS |  |
|------------|--|
|            |  |

|   | POPULAÇÃO ALVO            | % POPULAÇÃO TOTAL | POPULAÇÃO DE<br>REFERÊNCIA PARA UMA<br>ESF - EQUIPE DE SAÚDE DA FAMÍLIA | x |
|---|---------------------------|-------------------|-------------------------------------------------------------------------|---|
| 1 | População total           | 100%              | 2000                                                                    |   |
| 2 | População >18 anos        | 70,49%            | 1410                                                                    |   |
| 3 | População 20 anos ou mais | 66,99%            | 1340                                                                    |   |
| 4 | População 35 anos ou mais | 41,22%            | 824                                                                     |   |
| 5 | Homens 35 anos ou mais    | 19,23%            | 385                                                                     |   |
| 6 | População 45 anos ou mais | 27.06%            | 541                                                                     |   |

#### Figura 5(b): Tela de especificação de estratos da população definidos para a programação da atenção à DCNT

Outros quadros podem conter dados de prevalência total e por estrato de risco de indivíduos, específicos para uma dada condição de saúde.

Salvo algumas especificidades relativas à Seção consultada, as colunas dos Quadros organizam as informações apresentadas da seguinte forma:

**Nível de atenção à saúde:** essa coluna aponta o nível de atenção à saúde que incorpora o procedimento listado na tabela, podendo ser AB (atenção básica) e AAE (atenção ambulatorial especializada);

**Procedimento:** especificação do procedimento ao qual se refere o parâmetro, de acordo com a Tabela de Procedimentos, Medicamentos e OPM do SUS; algumas tabelas contém o nome do procedimento, enquanto outras, apresentam o nome e o código do mesmo no registro do SIGTAP;

**Categoria exame/procedimento:** classifica o procedimento ou exame em sua respectiva categoria;

**Parâmetro proposto:** detalha o número de procedimentos, consultas ou exames necessários para a programação de ações em saúde - parâmetro proposto na Portaria

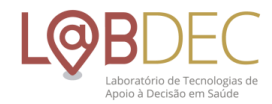

nº 1 – PRC – 1 – Capítulo II, Art. 102 do Art. 106, de 28/09/2017 (PT MS 1631/2015) para aquele procedimento;

**Total estimado:** quantitativo de procedimentos estimado por nível de atenção e em relação à população à qual se refere o parâmetro;

**Recurso/produção:** quantidade realizada do procedimento SUS, apresentado pelos prestadores de serviços e aprovado pelos gestores do SUS em um determinado período. O período ao qual se refere é informado ao final do grupo de informações de cada tabela.

## **L@B**DEC

|     | NÍVEL DE ATENÇÃO                                                           | PROCEDIMENTO                                      | PARÂMETRO PROPOSTO                   |
|-----|----------------------------------------------------------------------------|---------------------------------------------------|--------------------------------------|
| 1   | AB - Atenção Básica / AAE - Atenção Ambulatorial Especializada             | 0301010072 - Consulta especializada (obstetrícia) | 5 consultas/gestante                 |
| 2   | AB - Atenção Básica / AAE - Atenção Ambulatorial Especializada             | 0202010759 - Teste de tolerância à glicose        | 1 teste/gestante de alto risco       |
| 3   | AB - Atenção Básica / AAE - Atenção Ambulatorial Especializada             | 0211020036 - ECG-Eletrocardiograma                | 1 exame/30% gestantes de alto risco  |
| 4   | AB - Atenção Básica / AAE - Atenção Ambulatorial Especializada             | 0205020151 - Ultrassom obstétrico com Doppler     | 1 exame/gestante de alto risco       |
| 5   | AB - Atenção Básica / AAE - Atenção Ambulatorial Especializada             | 0205020143 - Ultrassom obstétrico                 | 2 exames/gestante de alto risco      |
| 6   | AB - Atenção Básica / AAE - Atenção Ambulatorial Especializada             | 0211040061 - Tococardiografia ante-parto          | 1 exame/gestante de alto risco       |
| 7   | AB - Atenção Básica / AAE - Atenção Ambulatorial Especializada             | 0202020029 - Contagem de plaquetas                | 1 exame/30% das gestantes alto risco |
| 8   | AB - Atenção Básica / AAE - Atenção Ambulatorial Especializada             | 0202010694 - Dosagem de ureia                     | 1 exame/gestante de alto risco       |
| 9   | AB - Atenção Básica / AAE - Atenção Ambulatorial Especializada             | 0202010317 - Dosagem de creatinina                | 1 exame/gestante de alto risco       |
| 10  | AB - Atenção Básica / AAE - Atenção Ambulatorial Especializada             | 0202010120 - Dosagem de ácido úrico               | 1 exame/gestante de alto risco       |
| 11  | AB - Atenção Básica / AAE - Atenção Ambulatorial Especializada             | 0301010048 - Consulta psicossocial                | 1 consulta/gestante                  |
| 12  | AB - Atenção Básica / AAE - Atenção Ambulatorial Especializada             | 0202010619 - Dosagem de proteínas                 | 1 exame/gestante de alto risco       |
| Апо | dos dados de Produção: 2017. Ano dos dados de população: RIPSA - 2015. 🛛 🗲 | -                                                 |                                      |

#### 2.4 Relatório de Saída

É possível exportar os dados da tabela ao clicar no ícone símbolo do "Excel" (numeração X). A planilha é gerada em formato XLS para edição e formatação conforme seja a necessidade do usuário.

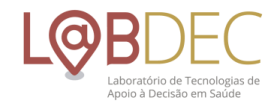

| A1      |       | ▼ : × √ f <sub>x</sub>          | SEÇÃO                      |                                     |                                                                         |                                                       |                            |
|---------|-------|---------------------------------|----------------------------|-------------------------------------|-------------------------------------------------------------------------|-------------------------------------------------------|----------------------------|
|         |       |                                 |                            |                                     |                                                                         |                                                       |                            |
| 1 SEC   | ão    |                                 | A                          | QUADRO                              | B                                                                       |                                                       | ESTIMATIVA                 |
| 2 Sec   | ão I  | Atenção à gravidez, parto e pue | rpério - Rede de Atenção M | aterno-Infanti Quadro 1 Estimativ   | as populacionais da Rede Cegopha - Proposições relacionadas aos pará    | àmetros pri População feminina em idade fértil        | 0.33 x População to        |
| 3 Sec8  | ão I. | Atenção à gravidez, parto e pue | rpério – Rede de Atenção M | aterno-Infantil Quadro 1. Estimativ | as populacionais da Rede Cegonha – Proposições relacionadas aos para    | âmetros pri Estimativa de total de gestantes          | Nascidos vivos do a        |
| 4 Seçã  | ão I. | Atenção à gravidez, parto e pue | rpério – Rede de Atenção M | aterno-Infantil Quadro 1. Estimativ | as populacionais da Rede Cegonha – Proposições relacionadas aos pará    | àmetros pri Gestantes de Risco Habitual               | 85% das gestantes          |
| 5 Seçã  | ão I. | Atenção à gravidez, parto e pue | rpério – Rede de Atenção M | aterno-Infantil Quadro 1. Estimativ | as populacionais da Rede Cegonha – Proposições relacionadas aos pará    | âmetros pri Gestantes de Alto Risco                   | 15% das gestantes          |
| 6 Seçã  | ão I. | Atenção à gravidez, parto e pue | rpério – Rede de Atenção M | aterno-Infantil Quadro 1. Estimativ | as populacionais da Rede Cegonha – Proposições relacionadas aos pará    | âmetros pri Número total de recém-nascidos            | Número de nascido          |
| 7 Seçã  | ão I. | Atenção à gravidez, parto e pue | rpério – Rede de Atenção M | aterno-Infanti Quadro 1. Estimativ  | as populacionais da Rede Cegonha – Proposições relacionadas aos pará    | âmetros pri Número total de crianças de 0 a 12 meses  | Número de nascido          |
| 8 Seçã  | ão I. | Atenção à gravidez, parto e pue | rpério – Rede de Atenção M | aterno-Infantil Quadro 1. Estimativ | as populacionais da Rede Cegonha – Proposições relacionadas aos pará    | âmetros pri Número total de crianças de 12 a 24 meses | Número de nascido          |
| 9 Seçã  | ão I. | Atenção à gravidez, parto e pue | rpério – Rede de Atenção M | aterno-Infantil Quadro 2. Parâmetr  | os assistenciais da Rede Cegonha para todas as gestantes                | AB - Atenção Básica / AAE - Atenção Ambulator         | ial E 0301010110 - Consul  |
| 10 Seçã | ão I. | Atenção à gravidez, parto e pue | rpério – Rede de Atenção M | aterno-Infantil Quadro 2. Parâmetr  | os assistenciais da Rede Cegonha para todas as gestantes                | AB - Atenção Básica / AAE - Atenção Ambulator         | al E 0301010129 - Consul   |
| 11 Seça | ao I. | Atenção a gravidez, parto e pue | rperio – Rede de Atenção M | aterno-Infantil Quadro 2. Parametr  | os assistenciais da Rede Cegonha para todas as gestantes                | AB - Atenção Basica / AAE - Atenção Ambulator         | ial E 0301010030 - Consul  |
| 12 Seça | ao I. | Atenção a gravidez, parto e pue | rperio – Rede de Atenção M | aterno-Infantil Quadro 2. Parametr  | os assistenciais da Rede Cegonha para todas as gestantes                | AB - Atenção Básica / AAE - Atenção Ambulator         | ial E 0301010153 - Primei  |
| 13 Seça | ao I. | Atenção a gravidez, parto e pue | rperio – Rede de Atenção M | aterno-Infantil Quadro 2. Parametr  | os assistenciais da Rede Cegonna para todas as gestantes                | AB - Atenção Básica / AAE - Atenção Ambulator         | al E 0101010010 - Ações    |
| 14 Seça | 201.  | Atenção à gravidez, parto e pue | rperio – Rede de Atenção M | aterno-Infantil Quadro 2. Parametri | os assistenciais da Rede Cegorina para todas as gestantes               | AB - Atenção Básica / AAE - Atenção Ambulator         | al E 0202120025 - Detern   |
| 15 Sec  | 30 I. | Atenção à gravidez, parto e pue | rpério – Rede de Atenção M | aterno-Infantii Quadro 2. Parametr  | os assistenciais da Rede Cegonna para todas as gestantes                | AB - Atenção Básica / AAE - Atenção Ambulator         | al E 0202120082 - Fesqui   |
| 17 Sec  | 301   | Atenção à gravidez, parto e pue | mério - Pede de Atenção M  | aterno-Infantil Quadro 2. Parâmetr  | no accistenciais da Rede Cegonha para todas as gestantes                | AB - Atenção Básica / AAE - Atenção Ambulator         | al E 0202050017 - EAS - 6  |
| 18 Seca | ão I  | Atenção à gravidez, parto e pue | rpério – Rede de Atenção M | aterno-Infanti Quadro 2. Parâmetr   | os assistenciais da Rede Cegonha para todas as gestantes                | AB - Atenção Básica / AAE - Atenção Ambulator         | ial E 0202010473 - Dosag   |
| 19 Seca | ão I. | Atenção à gravidez, parto e pue | rpério - Rede de Atenção M | aterno-Infantil Quadro 2. Parâmetr  | os assistenciais da Rede Cegonha para todas as gestantes                | AB - Atenção Básica / AAE - Atenção Ambulator         | al E 0202050114 - Dosag    |
| 20 Seca | ão I. | Atenção à gravidez, parto e pue | rpério – Rede de Atenção M | aterno-Infantil Quadro 2. Parâmetr  | os assistenciais da Rede Cegonha para todas as gestantes                | AB - Atenção Básica / AAE - Atenção Ambulator         | al E 0202031179 - VDRL -   |
| 21 Secâ | ão I. | Atenção à gravidez, parto e pue | rpério - Rede de Atenção M | aterno-Infantil Quadro 2. Parâmetr  | os assistenciais da Rede Cegonha para todas as gestantes                | AB - Atenção Básica / AAE - Atenção Ambulator         | ial E 0202020371 - Hemat   |
| 22 Seçã | ão I. | Atenção à gravidez, parto e pue | rpério – Rede de Atenção M | aterno-Infantil Quadro 2. Parâmetr  | os assistenciais da Rede Cegonha para todas as gestantes                | AB - Atenção Básica / AAE - Atenção Ambulator         | ial E 0202020304 - Dosag   |
| 23 Seçã | ão I. | Atenção à gravidez, parto e pue | rpério – Rede de Atenção M | aterno-Infantil Quadro 2. Parâmetr  | os assistenciais da Rede Cegonha para todas as gestantes                | AB - Atenção Básica / AAE - Atenção Ambulator         | ial E 0202030180 - Dosag   |
| 24 Seçã | ão I. | Atenção à gravidez, parto e pue | rpério – Rede de Atenção M | aterno-Infantil Quadro 2. Parâmetr  | os assistenciais da Rede Cegonha para todas as gestantes                | AB - Atenção Básica / AAE - Atenção Ambulator         | ial E 0202030970 - HBSAg   |
| 25 Seçã | ão I. | Atenção à gravidez, parto e pue | rpério – Rede de Atenção M | aterno-Infanti Quadro 2. Parâmetr   | os assistencia <mark>is da Rede Cegonha para todas as gestante</mark> s | AB - Atenção Básica / AAE - Atenção Ambulator         | ial E 0202030300 - Pesqu   |
| 26 Seçã | ão I. | Atenção à gravidez, parto e pue | rpério – Rede de Atenção M | aterno-Infanti Quadro 2. Parâmetr   | os assistenciais da Rede Cegonha para todas as gestantes                | AB - Atenção Básica / AAE - Atenção Ambulator         | al E 0202020355 - Eletrof  |
| 27 Seçã | ão I. | Atenção à gravidez, parto e pue | rpério – Rede de Atenção M | aterno-Infantil Quadro 2. Parâmetr  | os assistenciais da Rede Cegonha para todas as gestantes                | AB - Atenção Básica / AAE - Atenção Ambulator         | ial E 0205020143 - Ultras: |
| 28 Seçã | ão I. | Atenção à gravidez, parto e pue | rpério – Rede de Atenção M | aterno-Infantil Quadro 2. Parâmetr  | os assistenciais da Rede Cegonha para todas as gestantes                | AB - Atenção Básica / AAE - Atenção Ambulator         | ial E 0203010019 - Exame   |
| 29 Seça | ao I. | Atenção a gravidez, parto e pue | rperio – Rede de Atenção M | aterno-Infantil Quadro 2. Parametr  | os assistenciais da Rede Cegonha para todas as gestantes                | AB - Atenção Basica / AAE - Atenção Ambulator         | ial E 0202080080 - Cultura |
| 30 Seça | ao I. | Atenção a gravidez, parto e pue | rperio – Rede de Atenção M | aterno-Infantil Quadro 3. Parametr  | os assistenciais da Rede Cegonha para as gestantes (risco alto)         | AB - Atenção Basica / AAE - Atenção Ambulator         | ial E 0301010072 - Consul  |
| 31 Seça | ao I. | Atenção a gravidez, parto e pue | rperio – Rede de Atenção M | aterno-Infantil Quadro 3. Parametr  | os assistenciais da Rede Cegonna para as gestantes (risco alto)         | AB - Atenção Básica / AAE - Atenção Ambulator         | lai E 0202010759 - Teste ( |
| 32 Seça | 30 I. | Atenção à gravidez, parto e pue | rperio – Rede de Atenção M | aterno-Infantil Quadro 5. Parametr  | os assistenciais da Rede Cegonna para as gestantes (risco alto)         | AB - Atenção Básica / AAE - Atenção Ambulator         | al E 0211020056 - ECG-EI   |
| 34 Sec  | ão I. | Atenção à gravidez, parto e pue | mário - Rede de Atenção M  | aterno-Infantil Quadro 3. Parametr  | os assistenciais da Rede Cegonha para as gestantes (risco alto)         | AB - Atenção Básica / AAE - Atenção Ambulator         | al E 0205020101 - Ultras   |
| 35 Seca | 30 I. | Atenção à gravidez, parto e pue | rpério – Rede de Atenção M | aterno-Infantil Quadro 3. Parâmetr  | ns assistenciais da Rede Cegonha para as gestantes (risco alto)         | AB - Atenção Básica / AAE - Atenção Ambulator         | al E 0211040061 - Tococa   |
| 36 Seca | ão I  | Atenção à gravidez, parto e pue | mério – Rede de Atenção M  | aterno-Infantil Quadro 3. Parâmetr  | ns assistenciais da Rede Cegonha para as gestantes (risco alto)         | AB - Atenção Básica / AAE - Atenção Ambulator         | al E 0202020029 - Contas   |
| 37 Secâ | ão I. | Atenção à gravidez, parto e pue | rpério – Rede de Atenção M | aterno-Infantil Quadro 3. Parâmetr  | os assistenciais da Rede Cegonha para as gestantes (risco alto)         | AB - Atenção Básica / AAE - Atenção Ambulator         | ial E 0202010694 - Dosag   |
| 38 Sec8 | ão I. | Atenção à gravidez, parto e pue | rpério – Rede de Atenção M | aterno-Infantil Quadro 3. Parâmetr  | os assistenciais da Rede Cegonha para as gestantes (risco alto)         | AB - Atenção Básica / AAE - Atenção Ambulator         | ial E 0202010317 - Dosag   |
| 39 Seçã | ão I. | Atenção à gravidez, parto e pue | rpério – Rede de Atenção M | aterno-Infantil Quadro 3. Parâmetr  | os assistenciais da Rede Cegonha para as gestantes (risco alto)         | AB - Atenção Básica / AAE - Atenção Ambulator         | ial E 0202010120 - Dosag   |
| 40 Seçã | ão I. | Atenção à gravidez, parto e pue | rpério – Rede de Atenção M | aterno-Infantil Quadro 3. Parâmetr  | os assistenciais da Rede Cegonha para as gestantes (risco alto)         | AB - Atenção Básica / AAE - Atenção Ambulator         | ial E 0301010048 - Consu   |
| 41 Seçã | ão I. | Atenção à gravidez, parto e pue | rpério – Rede de Atenção M | aterno-Infanti Quadro 3. Parâmetr   | os assistenciais da Rede Cegonha para as gestantes (risco alto)         | AB - Atenção Básica / AAE - Atenção Ambulator         | ial E 0202010619 - Dosag   |
| 42 Seçã | ão I. | Atenção à gravidez, parto e pue | rpério – Rede de Atenção M | aterno-Infantil Quadro 4A. Parâmet  | ros assistenciais da Rede Cegonha para crianças de 0 a 12 meses         | AB - Atenção Básica / AAE - Atenção Ambulator         | ial E 0101010010 - Ativida |
| 43 Seca | ão I. | Atenção à gravidez, parto e pue | rpério – Rede de Atencão M | aterno-Infantil Quadro 4A. Parâmet  | ros assistenciais da Rede Cegonha para criancas de 0 a 12 meses         | AB - Atenção Básica / AAE - Atenção Ambulator         | ial E 0301010145 - Visita  |

#### 2.5 Histogramas

Além dos Quadros da seção consultada, estão disponibilizados, para a maior parte dos parâmetros, os histogramas que representam sua distribuição. Essa opção gráfica está disponível apenas para os níveis de agregação "estado" e "CIR", onde a distribuição dos municípios respectivos se encontra apresentada.

O histograma (Figura 6) é uma distribuição de frequências que representa graficamente, em colunas ou barras, o conjunto de dados tabulado, que pode estar dividido em classes uniformes ou não uniformes. A altura de cada coluna representa a quantidade ou a frequência absoluta com que o valor ocorre no conjunto de dados, para classes uniformes, ou a densidade de frequência, para classes não uniformes.

Nos histogramas da estimativa de necessidades ambulatoriais, no eixo X (horizontal) estão representadas as faixas que agrupam o quantitativo de procedimentos, estimado pelo parâmetro proposto (necessidade), ou as faixas da produção desse procedimento registrada nos sistemas do SUS; e no eixo Y (vertical) está representado o número de municípios em relação ao quantitativo estimado do procedimento.

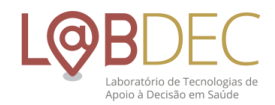

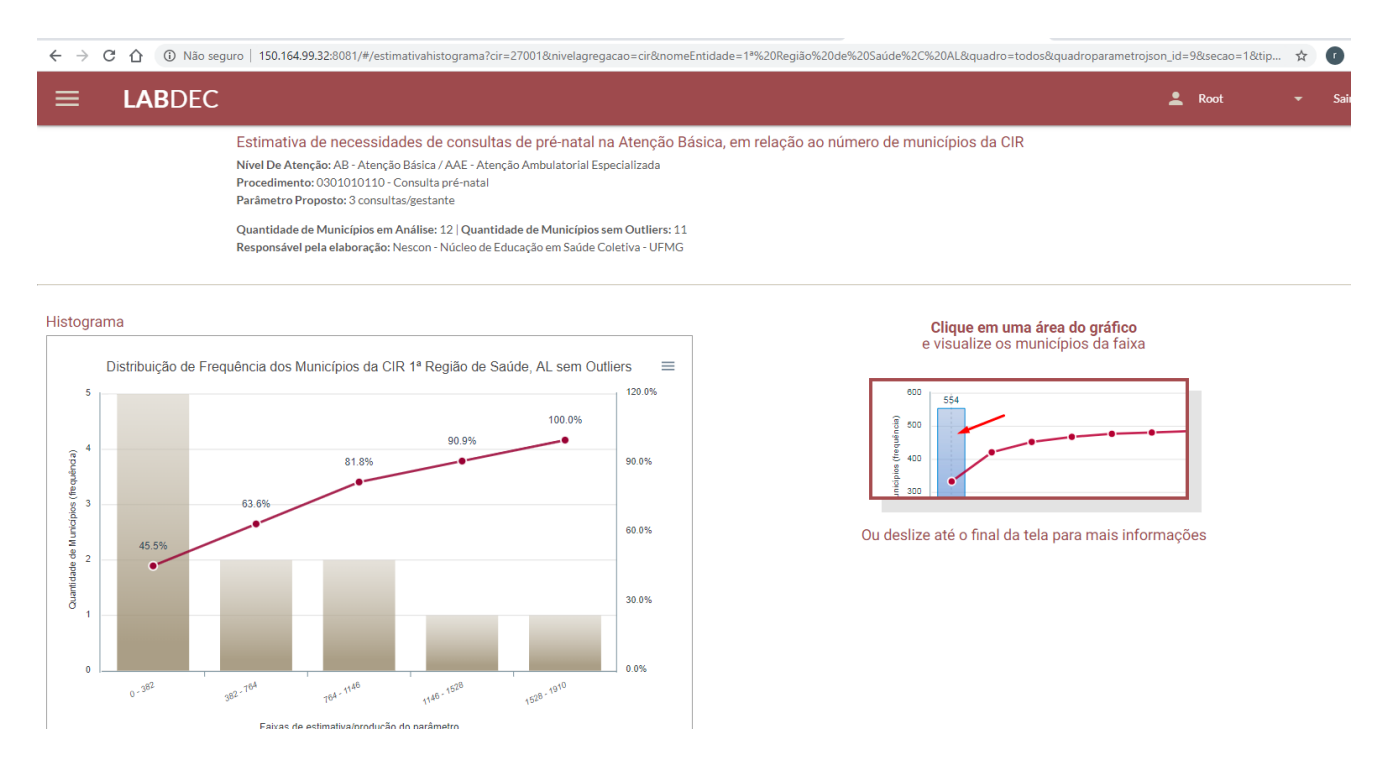

Figura 6: Tela do histograma gerado para a distribuição da necessidade de consulta pré-natal, CIR 1ª Região de Saúde, AL.

Na Figura 6, por exemplo, os dados se referem ao procedimento "consulta de pré-natal" na CIR 1ª Região de Saúde, AL. A necessidade estimada de procedimentos está agrupada em 5 faixas (classes) de municípios, que totalizam 11 municípios, desconsiderando um outlier.

Outliers são entendidos aqui como aqueles municípios cuja necessidade ou produção de procedimentos representam um grande afastamento quantitativo dos demais municípios da série.

No exemplo da Figura 6, temos que cinco municípios (45,5% do total dos municípios) têm uma necessidade estimada de realização entre 0 e 382 consultas de pré-natal, para o atendimento de sua demanda; dois municípios necessitam entre 382 e 764 consultas. No acumulado, temos que 63,6% dos municípios dessa CIR necessitam entre 0 e 764 consultas de pré-natal. Na última faixa, um município tem uma necessidade estimada entre 1528 e 1910 consultas; no acumulado, os 11 municípios têm uma necessidade que varia entre 0 e 1910 consultas de pré-natal para atender às necessidades de sua população alvo, nesse parâmetro.

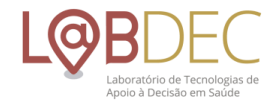

Ao lado do histograma está a orientação de como navegar nele para visualizar quais municípios estão englobados naquela determinada classe. Assim, "clicando" em uma faixa o usuário observará a relação desses municípios (Figura 6a).

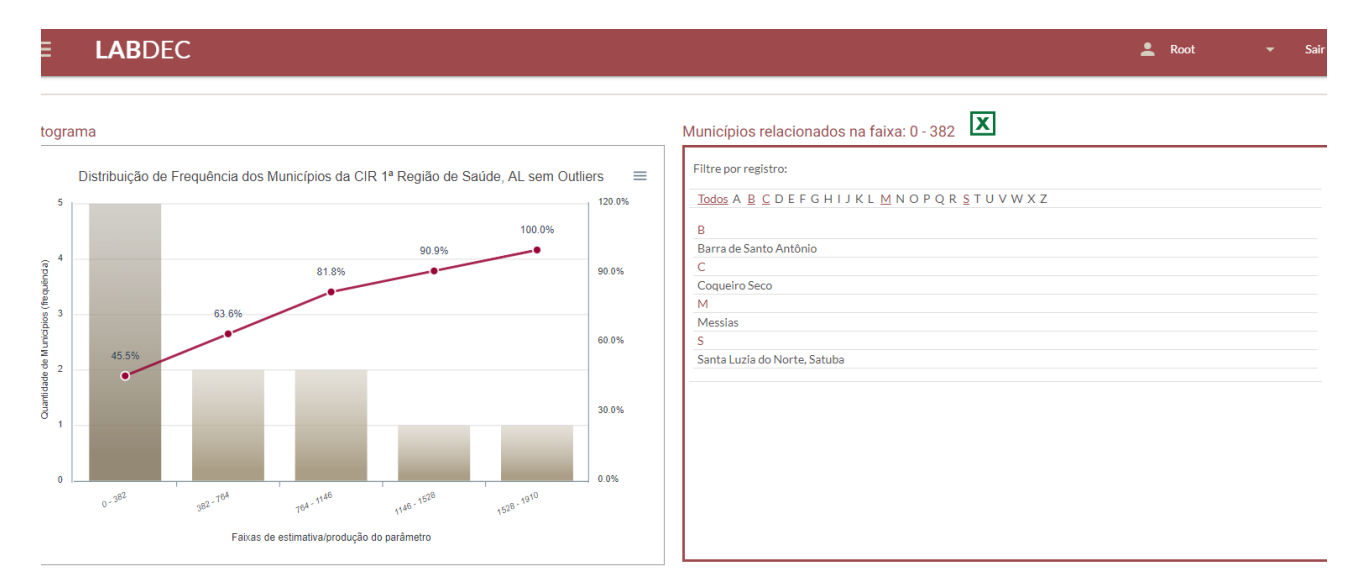

# Figura 6a: Tela do histograma e da relação de municípios abrangidos em determinada faixa, na distribuição da necessidade de consulta pré-natal, CIR 1ª Região de Saúde, AL.

Ainda, é possível visualizar a tabela comparativa e o histograma das estimativas para CIR ou estado selecionado, em relação às outras CIRs daquele estado ou aos outros estados da Federação, bem como a tabela com a necessidade estimada pelo parâmetro para os outliers (Figura 6b).

| 는 C ① Não seguro   150.164.99.32:8081/#/estimativahistograma?cir=27001&nivelag                                                                    | regacao=cir&nome | Entidade=1ª%20Região%20de% | 20Saúde%2C%20AL&quadro | =todos&quadroparametroj | son_id=9&secao=1&tip | ☆ ●    |
|----------------------------------------------------------------------------------------------------|------------------|----------------------------|------------------------|-------------------------|----------------------|--------|
| ≡ <b>LAB</b> DEC                                                                                                    |                  |                            |                        |                         | 💄 Root               | ▼ Sair |
| 0 <sup>-980</sup> 9 <sup>82-190</sup> 7 <sup>64-190</sup> رد <sup>69-190</sup> رد <sup>98-190</sup><br>Faixas de estimativa/produção do parâmetro |                  |                            |                        |                         |                      |        |
| istograma                                                                                                    |                  | Tabela Comparativa         | x                      | Outliers                |                      |        |
|                                                                                                    |                  | Entidade                   | Quantidade             | Município               | Quantidade           |        |
| Comparativo entre as Agregações                                                                                                    | =                | 2ª Região de Saúde         | 8.325                  | Maceió                  | 49.008               |        |
| 8                                                                                                    | Download SVG     | 8ª Região de Saúde         | 7.655                  |                         |                      |        |
| 100.0%                                                                                                    | Download PNG     | 6ª Região de Saúde         | 10.105                 |                         |                      |        |
| 0.000                                                                                                    |                  | 5ª Região de Saúde         | 10.178                 |                         |                      |        |
|                                                                                                    | 90.0%            | 3ª Região de Saúde         | 11.249                 |                         |                      |        |
|                                                                                                    | 00.074           | 9ª Região de Saúde         | 12.468                 |                         |                      |        |
|                                                                                                    |                  | 10ª Região de Saúde        | 8.433                  |                         |                      |        |
| dad da                                                                                                    | 00.001           | 4ª Região de Saúde         | 6.905                  |                         |                      |        |
|                                                                                                    | 00.078           | 7ª Região de Saúde         | 27.588                 |                         |                      |        |
|                                                                                                    |                  | 1ª Região de Saúde         | 61.705                 |                         |                      |        |
| Pit 2                                                                                                    | 30.0%            |                            |                        |                         |                      |        |
| ð -                                                                                                    |                  |                            |                        |                         |                      |        |
| 0<br>5755-1960 <sup>1</sup><br>1960 <sup>1-20671</sup><br>1960 <sup>1-20671</sup><br>1960 <sup>1-20671</sup>                                      | 0.0%             |                            |                        |                         |                      |        |
| Faixas de estimativa/produção do parâmetro                                                                                                    |                  |                            |                        |                         |                      |        |
|                                                                                                    |                  |                            |                        |                         |                      |        |

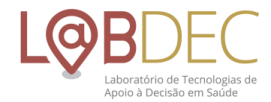

### Figura 6b: Tela da tabela comparativa da estimativa de necessidade de consulta pré-natal, CIRs de Alagoas.

#### 2.6 Saiba mais

A ferramenta ainda disponibiliza o Saiba Mais, espaço onde o usuário encontra informações relevantes acerca de cada seção da ferramenta, tais como: organização dos quadros, navegação, como interpretar um histograma e memórias de cálculos (Figura 7).

| ← → C 1 | 🛆 🔺 Não seg                                                                                                    | ro   150.164.99.32:8081/#/notatecnica1?cir=27001&estado=1200000&municipio=São%20Paulo%2C%20SP&nivelagregacao=cir&quadro=12&secao=1                                                                                                    |   |      | ☆ | ſ  |  |  |
|---------|----------------------------------------------------------------------------------------------------|----------------------------------------------------------------------------------------------------|---|------|---|----|--|--|
| Ξ L     | .ABDEC                                                                                                    |                                                                                                    | • | Root |   | Sa |  |  |
|         |                                                                                                    | quadros e grancos respectivos.                                                                                                    | _ |      | - |    |  |  |
|         |                                                                                                    | Boa leitura!                                                                                                    |   |      |   |    |  |  |
|         |                                                                                                    |                                                                                                    |   |      |   |    |  |  |
|         |                                                                                                    |                                                                                                    |   |      |   |    |  |  |
|         |                                                                                                    | Introdução                                                                                                    |   |      |   |    |  |  |
|         |                                                                                                    | "Toda mulher tem o direto ao planejamento reprodutivos e atenção humanizada à gravidez ao parto e ao puerpério (pós-parto), bem como as crianças têm o direito ao nascimento seguro e ao crescimento e desenvolvimento saudáveis." (MS, 2019)                                                                                    |   |      |   |    |  |  |
|         | O Caderno de Critérios e Parâmetros Assistenciais é o documento base para elaboração desta Nota Técnica e está disponível em: Caderno 1 Critérios e Parâmetros Assistenv |                                                                                                    |   |      |   |    |  |  |
|         |                                                                                                    | O Caderno de Critérios e Parâmetros Assistenciais apresenta a cada Seção temática, quadros organizados em: quadros informativos que apresentam informações para seleção de<br>população alvo e quadros analíticos que apresentam os parâmetros assistenciais propostos e calculados para um dado nível de agregação selecionado. |   |      |   |    |  |  |
|         |                                                                                                    | A Seção I da Atenção à gravidez, parto e puerpério apresenta 6 (seis) quadros, organizados da seguinte forma:                                                                                                    |   |      |   |    |  |  |
|         |                                                                                                    |                                                                                                    |   |      |   |    |  |  |
|         |                                                                                                    | QUADROS INFORMATIVOS<br>(nonulação alvo)                                                                                                    |   |      |   |    |  |  |
|         |                                                                                                    | (babandao nu a)                                                                                                    |   |      |   |    |  |  |
|         |                                                                                                    | Quadro 1 Estimativas populacionais da Rede Cegonha: proposições relacionadas aos parâmetros primários que definem a população alvo das ações propostas.                                                                                                    |   |      |   |    |  |  |
|         |                                                                                                    | OUADROS ANALÍTICOS                                                                                                    |   |      |   |    |  |  |
|         |                                                                                                    | (cálculo dos parâmetros assistenciais)                                                                                                    |   |      |   |    |  |  |
|         |                                                                                                    | Quadro 2 Parâmetros assistenciais da Rede Cegonha para todas as gestantes.<br>População alvo: todas as gestantes.                                                                                                    |   |      |   |    |  |  |
|         |                                                                                                    | Quadro 3 Parâmetros assistenciais da Rede Cegonha para as gestantes de alto risco.<br>População alvo: gestantes de alto risco.                                                                                                    |   |      |   |    |  |  |

Figura 7: Tela do espaço Saiba Mais, para a Seção I - Atenção à gravidez, parto e puerpério (Rede Cegonha).

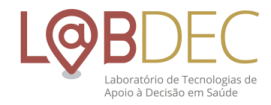